# 对外俄语国际奥林匹克竞赛

# (指南)

| 简版揹 | 倉南2                |
|-----|--------------------|
| 1.  | 注册2                |
| 2.  | 选择参加奥林匹克竞赛科目2      |
| 3.  | 打开南乌拉尔国立大学测试系统2    |
| 4.  | 参加第一轮竞赛3           |
| 5.  | 公布第一轮俄语奥林匹竞赛测试结果3  |
| 6.  | 参加第二轮竞赛3           |
| 详细措 | 自南4                |
| 1.  | 注册4                |
| 2.  | 选择奥林匹克竞赛科目7        |
| 3.  | 打开南乌拉尔国立大学测试系统8    |
| 4.  | 参加第一轮竞赛9           |
| 5.  | 公布第一轮俄语奥林匹竞赛测试结果11 |
| 6.  | 参加第二轮竞赛12          |

# 对外俄语国际奥林匹克竞赛

#### 简版指南

#### 1. 注册

请在对外俄语国际奥林匹克竞赛注册页面注册
 <u>https://univeris.susu.ru/foreign</u>。注册时,请输入俄语和英语的姓名、
 用户名、有效的电子邮件和密码。

请注意! 密码必须至少包含8个字符(大小写字母和数字的组合)。

- \_ 通过邮箱中收到的链接确认注册。
- 返回对外俄语国际奥林匹克竞赛的个人账户
   <a href="https://univeris.susu.ru/foreign">https://univeris.susu.ru/foreign</a> 进行登录!检查自己的个人数据(俄
   语和英语的姓名)并填写其他信息:出生日期、国家和城市。在下一个
   窗口中输入大学或学院、专业、年级。点击保存修改!

#### 2. 选择参加奥林匹克竞赛科目

在"奥林匹克"选项中,选择您要参加的奥林匹克竞赛的科目:单击"添加 方向"从列表中选择。然后保存您的更改!

#### 3. 打开南乌拉尔国立大学测试系统

- \_ 在奥林匹克竞赛的个人账户中,单击"开始测试"链接。
- 您会进入南乌拉尔国立大学测试系统的主页面。 使用奥林匹克竞赛个人 账户的用户名和密码登录。

注意!还可以通过该链接直接进入南乌拉尔国立大学测试系统

http://test-abit.susu.ru/。

#### 4. 参加第一轮竞赛

登录后,将打开一个名为奥林匹克竞赛的窗口。

- \_ 单击名称,打开您选择的奥林匹克竞赛页面。
- 在奥林匹克竞赛页面上找到"测试"部分。点击"第一轮俄语奥林匹克竞
   赛"的链接。您会看到关于测试条件的说明。

注意! 你只有1次测试的机会,时间为45分钟!

\_ 如果您已准备好开始答题,请单击"开始测试"按钮。

#### 5. 公布第一轮俄语奥林匹竞赛测试结果

在第一轮测试结束后,您会立即看到您所得的分数。 该分数也将显示在奥林匹克竞赛的个人账户中。

## 6. 参加第二轮竞赛

第二轮竞赛将邀请在第一轮竞赛中获得优秀分数的参赛者。 这些参赛者将会收到一封带有补充说明的邀请信。

# 详细指南

## 1. 注册

请在对外俄语国际奥林匹克竞赛注册页面注册

https://univeris.susu.ru/foreign。点击注册。

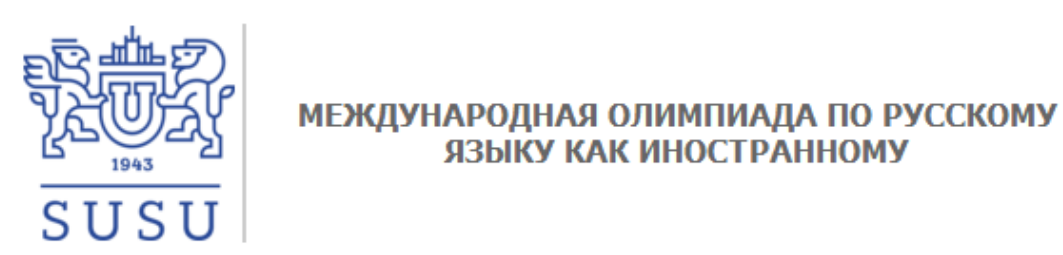

#### Русский 🔹

| Вход в личный кабинет        |                    |
|------------------------------|--------------------|
| Имя пользователя:<br>Пароль: |                    |
| Вход                         | <u>Регистрация</u> |

输入您的详细信息: 俄语和英语的姓氏和名字、用户名、有效的电子邮件(您 将收到确认注册的信)和密码。通过邮箱中收到的链接确认注册。 请注意! 密码必须至少包含8个字符(大小写字母和数字的组合)。 点击"注册"。

| Регистрация в личном кабинете          | участника олимпиады                   |
|----------------------------------------|---------------------------------------|
| Фамилия (рус.): *                      | (введите фамилию на русском языке)    |
| Имя (рус.): *                          | (введите имя на русском языке)        |
| Фамилия (англ.): *                     | (введите фамилию на английском языке) |
| Имя (англ.): *                         | (введите имя на английском языке)     |
| Имя пользователя: *                    | (минимум 5 символов)                  |
| E-Mail: *                              |                                       |
| Пароль: *                              | (минимум 8 символов)                  |
| Повторите пароль: *                    |                                       |
| С Обновить код<br>Прочитать Пользовате | Введите код с картинки:               |
| Я согласен с Пользова                  | тельским Соглашением: * 🔲             |
|                                        | Зарегистрироваться                    |

在页面上显示的注册结果:

尊敬的学生,确认注册的信件已发送到您的邮箱 student@mail.ru。 如果您未在 24 小时内确认注册,您的帐户信息将从数据库中删除。

您将收到的确认信:

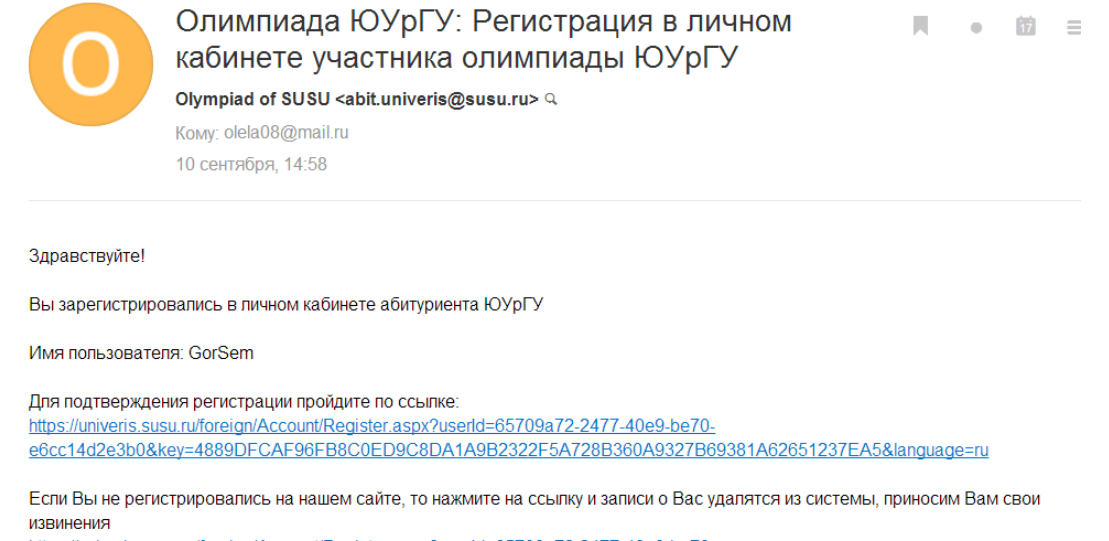

 $\label{eq:https://universis.susu.ru/foreign/Account/Register.aspx?userld=65709a72-2477-40e9-be70_e6cc14d2e3b0&key=4889DFCAF96FB8C0ED9C8DA1A9B2322F5A728B360A9327B69381A62651237EA5&cancel=true and the second second seco$ 

在奥林匹克竞赛个人账户中的确认注册结果:

已经确认注册

返回对外俄语国际奥林匹克竞赛的个人账户

<u>https://univeris.susu.ru/foreign</u>进行登录!

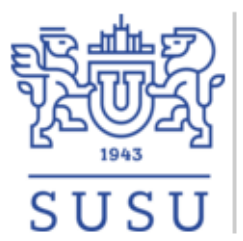

#### МЕЖДУНАРОДНАЯ ОЛИМПИАДА ПО РУССКОМУ ЯЗЫКУ КАК ИНОСТРАННОМУ

Русский 🔹

| Вход в личный кабинет        |        |                    |
|------------------------------|--------|--------------------|
| Имя пользователя:<br>Пароль: | GorSem | <u>Забыли?</u>     |
| Вход                         |        | <u>Регистрация</u> |

在打开的窗口中检查自己的个人数据(俄语和英语的姓名)并填写其他信息: 出生日期、国家和城市。点击保存修改!

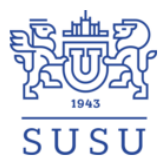

#### МЕЖДУНАРОДНАЯ ОЛИМПИАДА ПО РУССКОМУ ЯЗЫКУ КАК ИНОСТРАННОМУ

| л.): * |
|--------|
|        |
|        |
| •      |
|        |
|        |
| Г      |
|        |
|        |
|        |
|        |

© 2018 Вычислительный центр ЮУрГУ

### 在下一个窗口中输入大学或学院、专业、年级。点击保存修改!

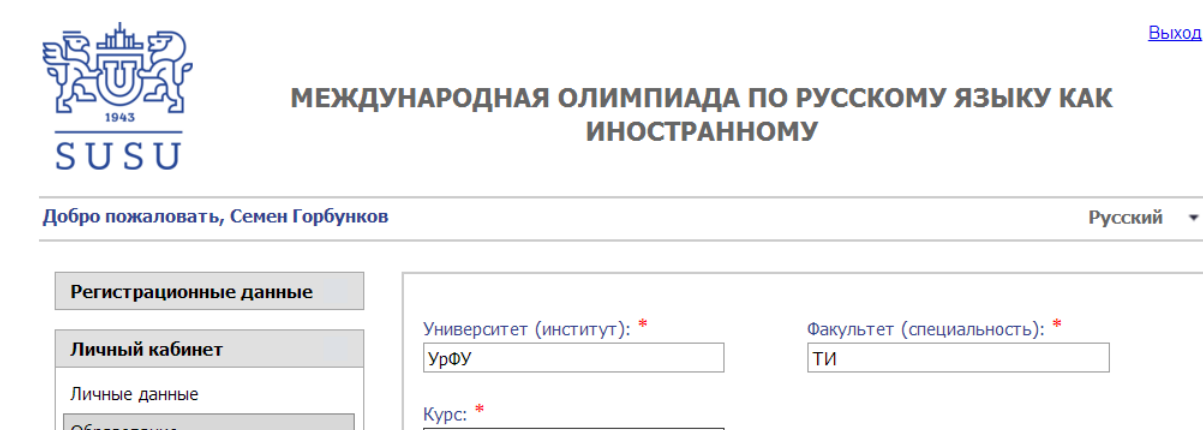

# Сохранить изменения

3

## 2. 选择奥林匹克竞赛科目

Образование

Олимпиада

在"奥林匹克"选项中,选择您要参加的奥林匹克竞赛科目:单击"添加方向"从列表中选择:"数字技术领域俄语"或"对外俄语、俄罗斯文化和历史"。 点击保存修改!

Выход

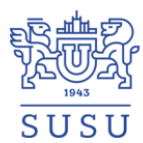

#### МЕЖДУНАРОДНАЯ ОЛИМПИАДА ПО РУССКОМУ ЯЗЫКУ КАК ИНОСТРАННОМУ

| Регистрационные данные         |                                                 |                                           |                |
|--------------------------------|-------------------------------------------------|-------------------------------------------|----------------|
| Личный кабинет                 | правление:                                      |                                           |                |
| Личные данные                  | Направление                                     | Балл                                      |                |
| Образование Направле Олимпиада | ние:<br>ифровых технологий (Russian language in | 1 the field of digital technologies)      |                |
| Русский                        | азык в сфере цифровых технологий (Ru            | ssian language in the field of digital te | chnologies)    |
| Русский                        | язык как иностранный, русская культура          | а и история (Russian as foreign langu     | age, russian o |
| Доравить на                    | правление                                       |                                           |                |
|                                |                                                 |                                           |                |

# 3. 打开南乌拉尔国立大学测试系统

在奥林匹克竞赛的个人账户中,单击"开始测试"链接。

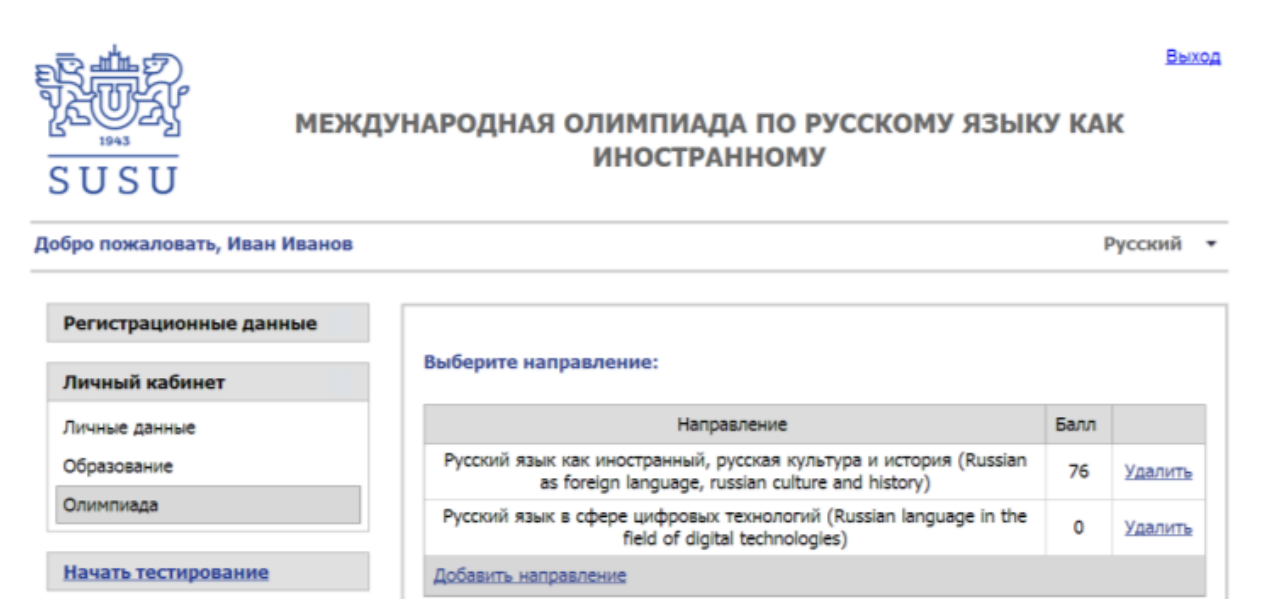

您会进入南乌拉尔国立大学测试系统的主页面。

使用奥林匹克竞赛个人账户的用户名和密码登录。

Выход

| SHUBEPCHIEI                                                                                                    | 🖈 ПРИЕМНАЯ КОМИССИЯ                                                                                                    | модо                                                                                                    |  |
|----------------------------------------------------------------------------------------------------|----------------------------------------------------------------------------------------------------|----------------------------------------------------------------------------------------------------|--|
| Южно-Уральский государственный<br>университет — крупнейший вуз на<br>Урале, созданный в 1943 году, сег<br>нем обучается более 30 000 челов<br>Перейти на сай | На сайте приемной комиссии ЮУрГУ<br>оперативно размещается вся информация<br>дляя в для поступающих в университет.<br>нек.<br>Перейти на сайт приемной комиссии | Институт открытого и дистанционного<br>образования ЮУрГУ реализует различные<br>программы обучения и повышения<br>квалификации.<br>Перейти на сайт ИОДО |  |
| ВХОД 🕞 🖬<br>Іогин<br>IvanIvan                                                                                                    | Новости сайта                                                                                                    |                                                                                                    |  |
| Тароль                                                                                                    | (Пока объявлений нет)                                                                                                    |                                                                                                    |  |
| STREET, STREET, STREET, STREET, STREET, STREET, STREET, STREET, STREET, STREET, STREET, STREET, STREET, STREET,                                              |                                                                                                    |                                                                                                    |  |

注意!还可以通过该链接直接进入南乌拉尔国立大学测试系统

<u>http://test-abit.susu.ru/</u>。但请务必在奥林匹克竞赛的个人账户中先注册 <u>https://univeris.susu.ru/foreign</u>。

# 4. 参加第一轮竞赛

登录后,将打开一个名为奥林匹克竞赛的窗口。请点击名称:

| НАВИГАЦИЯ 🖯 📧                         | Контент курса:   |          | <b>₹</b> Se | earch all |
|---------------------------------------|------------------|----------|-------------|-----------|
| Личный кабинет                        | course content   |          |             |           |
| <ul> <li>Домашняя страница</li> </ul> | 🔳 СВОДКА ПО КУРС | AM       | (           | 3         |
| Страницы сайта                        |                  |          |             |           |
| Мои курсы                             | шкала времени Ку | СЫ       |             |           |
| РусЯз-Ино-Абит-ИТ                     | Тазаница         |          | Прошотника  |           |
| Русяз-ино-доит-тум                    | текущие пре      | дстоящие | прошедшие   |           |

打开您选择的奥林匹克竞赛页面。

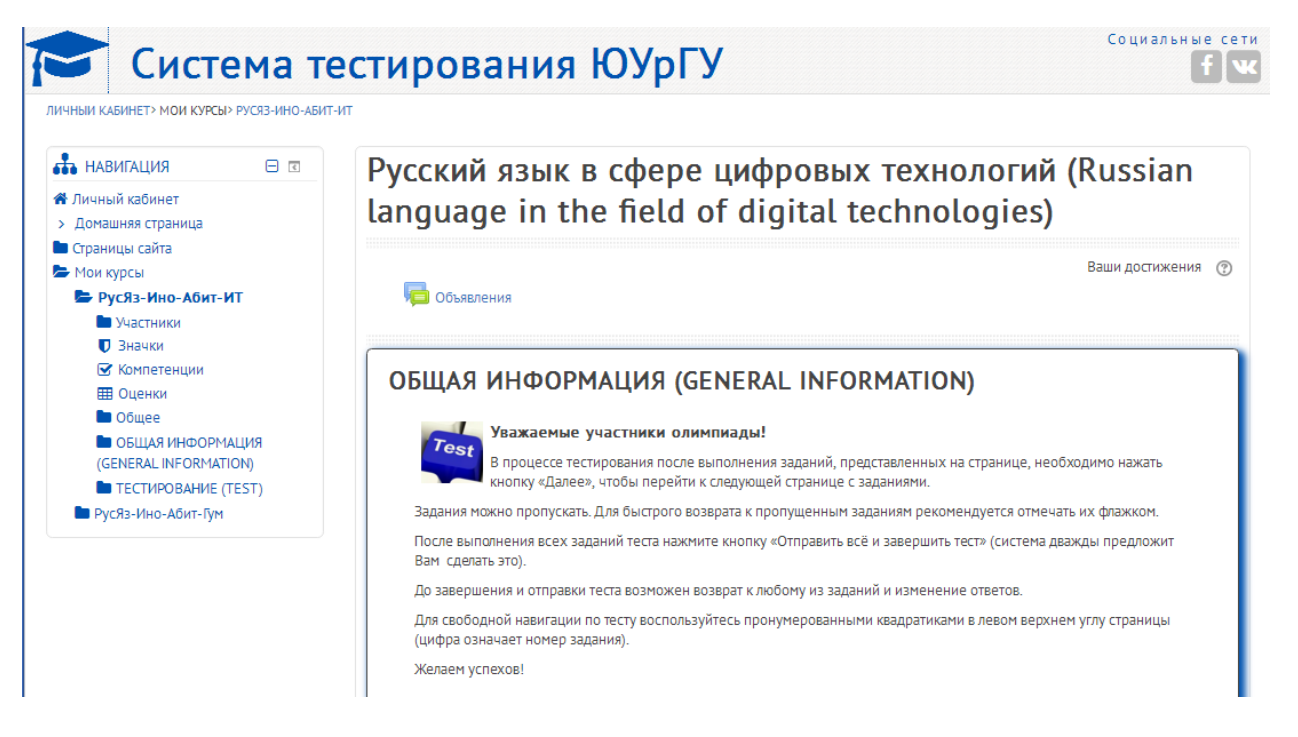

在奥林匹克竞赛页面上找到"测试"部分。点击"第一轮俄语奥林匹克竞赛"的链接。

| ТЕСТИРОВАНИЕ (TEST)                                     |
|---------------------------------------------------------|
| ОЛИМПИАДА. ТУР 1: Русский язык                          |
| Тест содержит 30 заданий.                               |
| Время тестирования — 45 минут.                          |
| Вам предоставляется одна попытка для прохождения теста. |
| Максимальный балл за тест — 100.                        |
| Успехов!                                                |
|                                                         |

您会看到关于测试条件的说明。

注意! 你只有1次测试的机会,时间为45分钟! 如果您已准备好开始答题,请单击"开始测试"按钮。

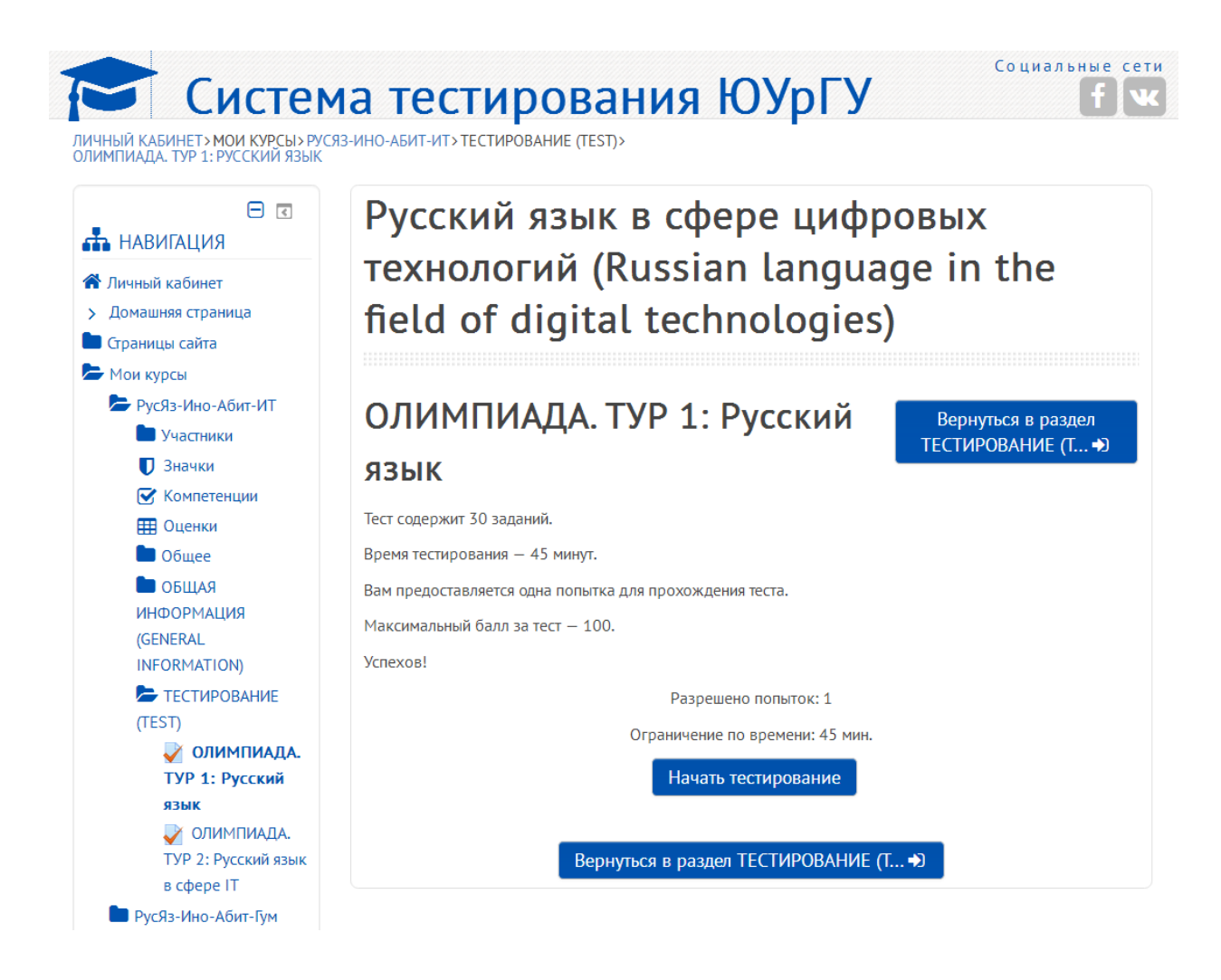

#### 公布第一轮俄语奥林匹竞赛测试结果 5.

在第一轮测试结束后,您会立即看到您所得的分数。

该分数也将显示在奥林匹克竞赛的个人账户中

https://univeris.susu.ru/foreign:

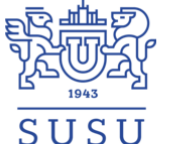

Добро пожаловать, Иван Иванов

#### МЕЖДУНАРОДНАЯ ОЛИМПИАДА ПО РУССКОМУ ЯЗЫКУ КАК ИНОСТРАННОМУ

| D <sub>2</sub> | 100 Maria | _ |
|----------------|-----------|---|
| P1             | сскии     |   |
|                |           |   |

Выход

| Регистрационные данные | D. 6                                                                                                    |      |                |
|------------------------|----------------------------------------------------------------------------------------------------|------|----------------|
| Личный кабинет         | выоерите направление:                                                                                               |      |                |
| Личные данные          | Направление                                                                                                    | Балл |                |
| Образование            | Русский язык как иностранный, русская культура и история (Russian as foreign language, russian culture and history) | 76   | <u>Удалить</u> |
| Олимпиада              | Русский язык в сфере цифровых технологий (Russian language in the field of digital technologies)                    | 0    | Удалить        |
| Начать тестирование    | Добавить направление                                                                                                |      |                |

注意!如果您的得分达到参加第二轮竞赛的条件,您将收到一封来自"Эл ектронный ЮУрГУ"系统的祝贺信!

## 6. 参加第二轮竞赛

第二轮竞赛将邀请在第一轮竞赛中获得优秀分数的参赛者。 这些参赛者将会收到一封带有补充说明的邀请信。